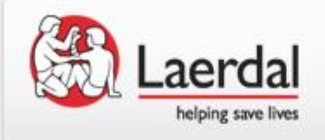

## リトルアンQCPRセンサー アップデート方法

2018/08 Help Desk Rev.A

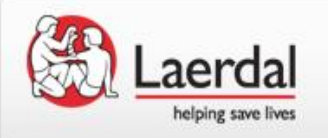

- IOS及びAndroid端末でLeraner、Instractorアプリケーションとの 初回接続時QCPRセンサーのソフトウェアアップデートを求めら れる場合は以下の手順にてアップデートをお願いいたします。
- スキルガイドではQCPRセンサーのアップデートは出来ません。
- スキルガイドのみでのご使用の場合でも動作向上のためにQCPR センサーのアップデートを推奨いたします。

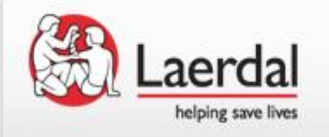

IOSアプリケーションでのアップデート手順①

- IOS端末(iPhone, iPad等)とリトルアンQCPRの初回接続時に QCPRセンサーソフトウェアが古いバージョンの場合、QCPR センサーのアップデートを求められます。
  - ・Learnerアプリケーションをタップ。 ・「Connect to the manikin」画面から 右上の 🔒 をタップ

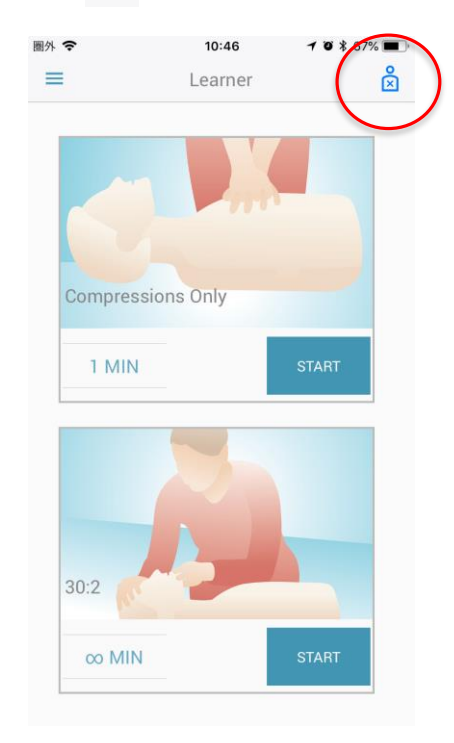

IOS端末とリトルアンQCPRを接続する。

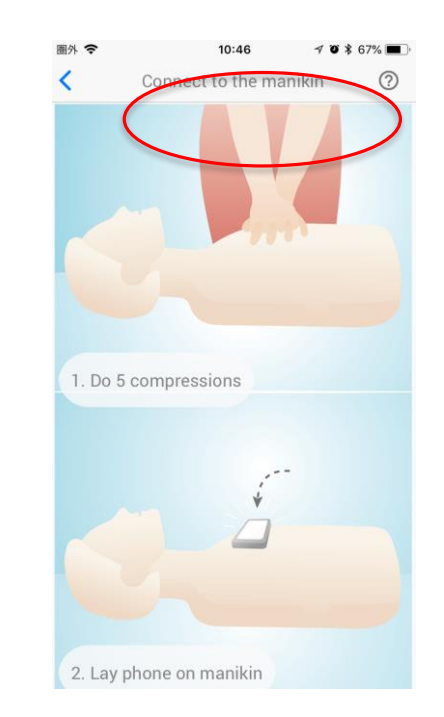

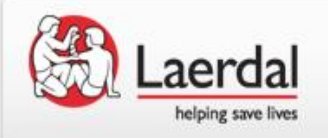

IOSアプリケーションでのアップデート手順③

接続時にマネキンアップデート
を求められますので「UPDATE」
をタップしてください。

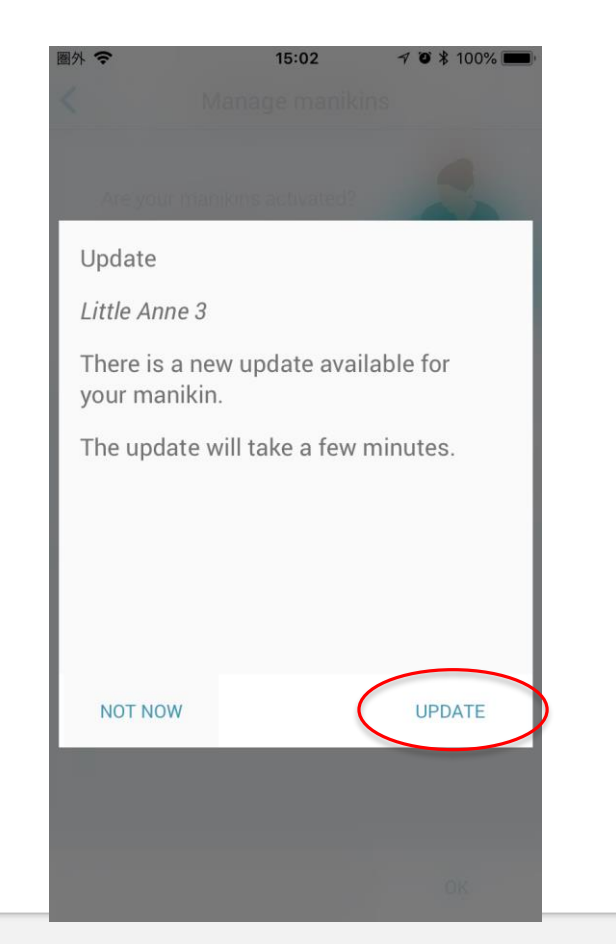

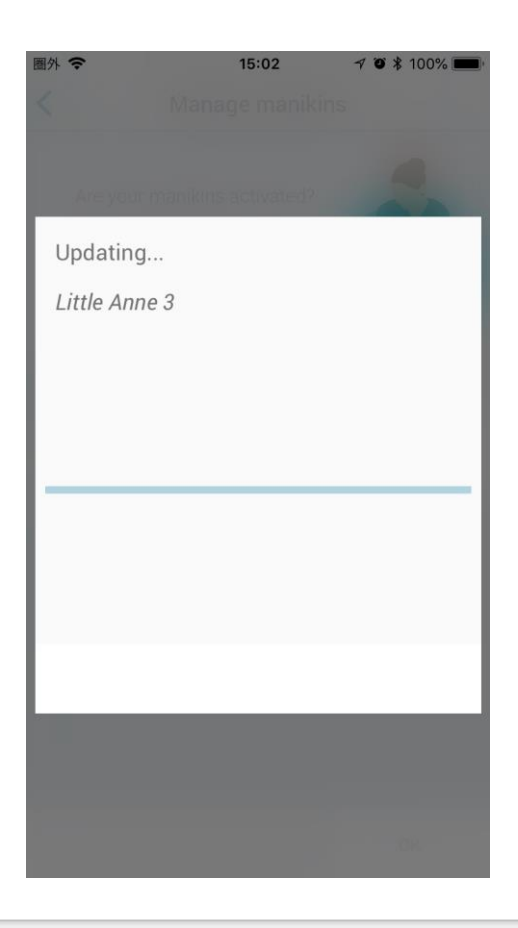

アップデートが始まります。

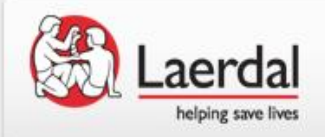

IOSアプリケーションでのアップデート手順④

・アップデートが完了しました。

| 圈外 🕈 | <b>?</b> 15:03               | 7 🗿 🕸 100% 💻 |
|------|------------------------------|--------------|
|      |                              |              |
|      |                              |              |
|      | Are your manikins activated? |              |
|      |                              |              |
|      |                              |              |
|      |                              |              |
|      |                              |              |
|      | Manikin Little Anne          | 3            |
|      |                              |              |
|      | Manikin updated!             |              |
|      |                              |              |
|      |                              |              |
|      |                              |              |
|      |                              |              |
|      |                              |              |
|      |                              |              |

## ・通常の手順でマネキンと端末を接続してください。

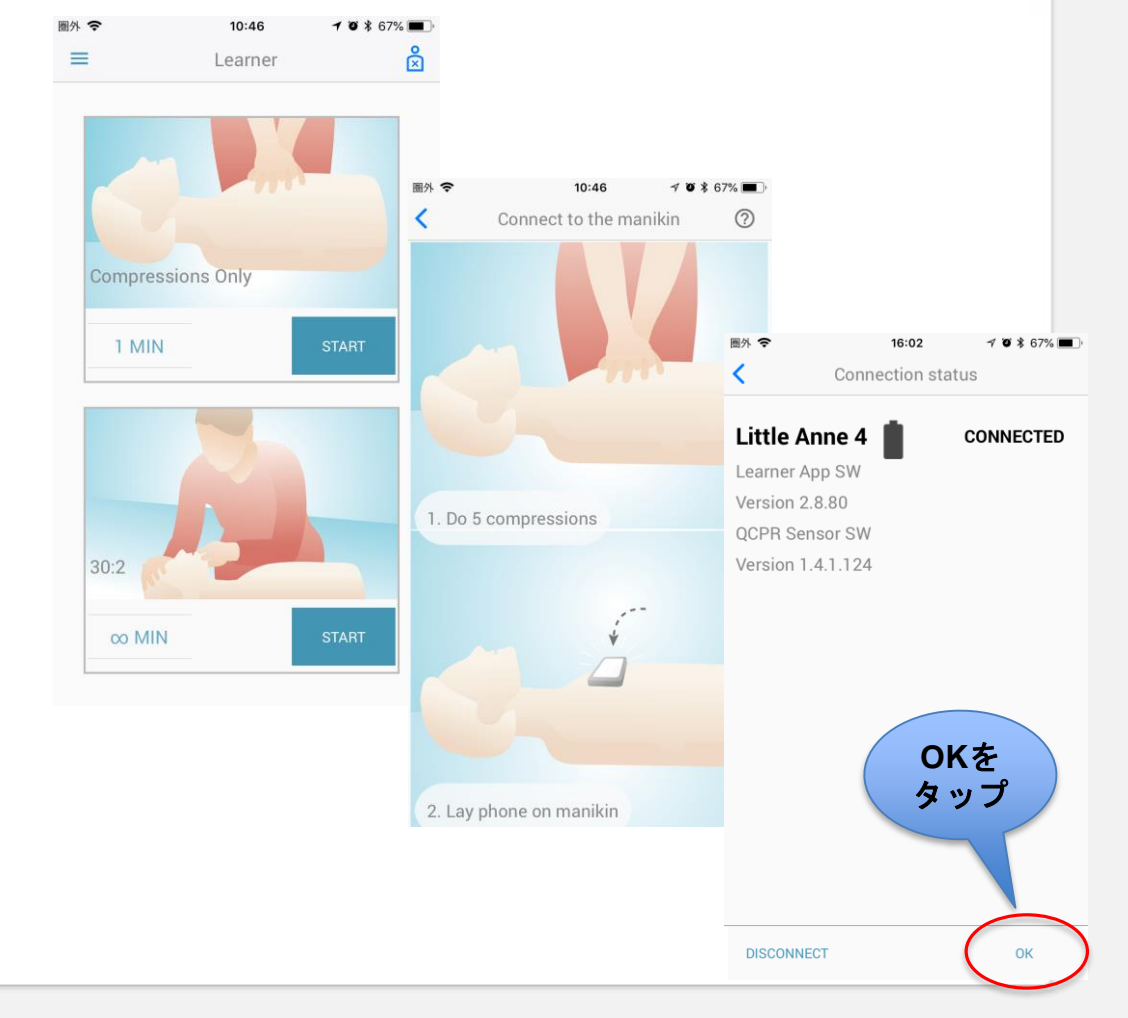

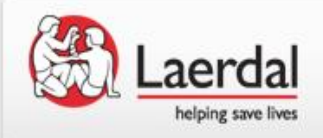

ソフトウェアバージョン確認方法①

が確認できます。

 アプリケーションを起動し
各ソフトウェアバージョン 右上のマークが 👌 になっ ていればタップする。

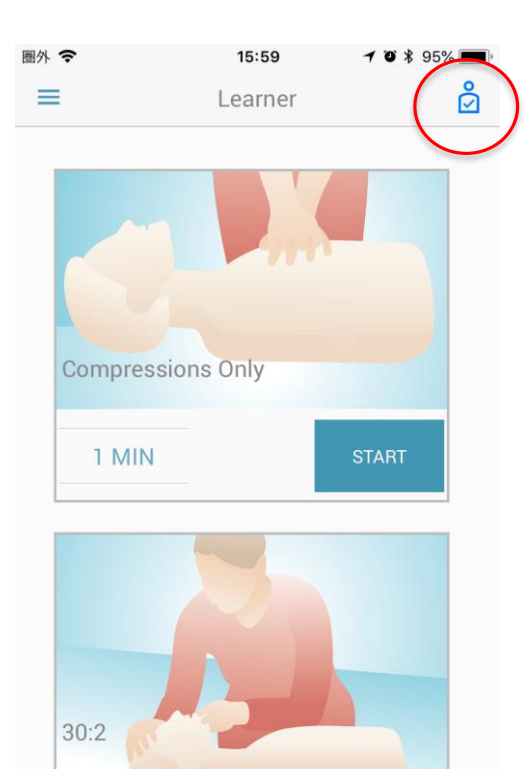

 $\infty$  MIN

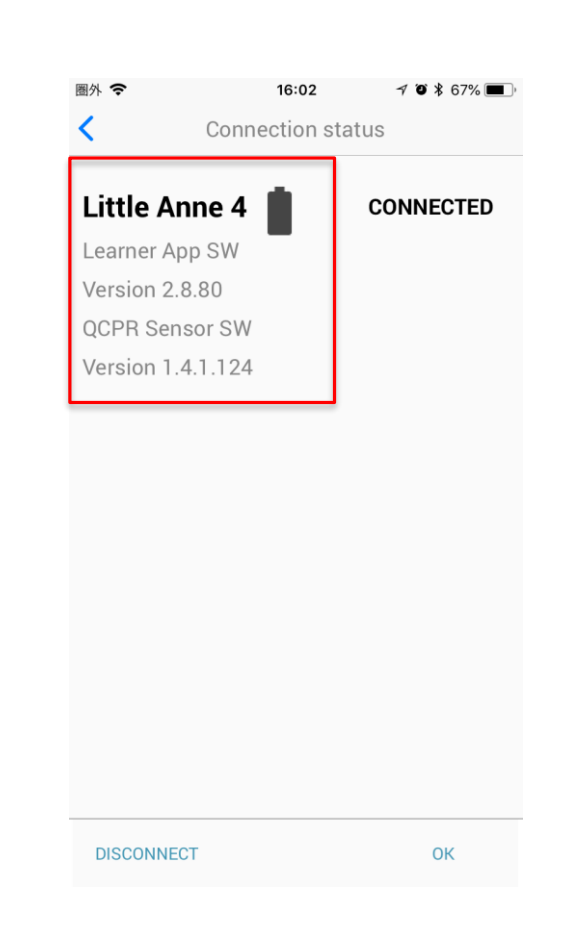